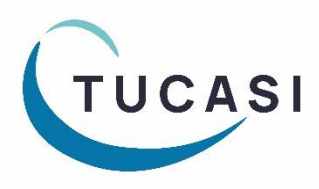

Quick Reference Guide SCO Dinner Money Linking the Caterer meal type

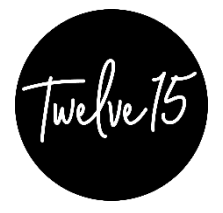

### How do I link a Caterer meal type in SCO?

- 1. In Schools Cash Office, click on the Dinners tab
- 2. Select Settings (top right)
- 3. Select Meal Codes
- 4. You will see a column headed Caterer meal type (far right)
- 5. **Select the codes from the dropdowns** for the meals that you wish to link to the standard Twelve15 menu
- 6. Check that **Select online?** is ticked for the meals you wish parents to order online Note that you can include meals other than those on the Twelve15 standard menu
- 7. If you are using the SCO Classroom Edition, check that **Show meal code in CE** is ticked for meals you wish pupils to order in the classroom
- 8. Click on Done

| Code | Code type | Description               | Price | Price w/VAT | Select online?          | Show meal<br>code in CE | Meal code<br>colour | Display order | Add/delete | Caterer meal type | ]  |
|------|-----------|---------------------------|-------|-------------|-------------------------|-------------------------|---------------------|---------------|------------|-------------------|----|
| R    | Meal ~    | Red Choice                | 2.35  | 2.88        | ~                       | ~                       |                     | <b>_</b>      |            | Red Meal          | JÎ |
| G    | Meal ~    | Green Choice (Vegetarian) | 2.35  | 2.88        | $\checkmark$            | $\overline{\mathbf{v}}$ |                     |               |            | Green Meal (V)    | ~  |
| W    | Meal ~    | White Choice              | 2.35  | 2.88        | $\checkmark$            | $\overline{\mathbf{v}}$ |                     |               |            | White Meal        | ~  |
| Q    | Meal ~    | Special Diet              | 2.35  | 2.88        | $\overline{\mathbf{v}}$ |                         |                     |               |            | <none></none>     | ~  |
| н    | Meal ~    | Halal Chicken Meal        | 2.35  | 2.88        | $\overline{}$           |                         |                     |               |            | <none></none>     |    |
| Ρ    | Present ~ | Present, no meal          | 0.00  | 0.00        |                         |                         |                     |               |            | <none></none>     | ~  |
| S    | Absent ~  | Sick                      | 0.00  | 0.00        |                         |                         |                     |               |            | <none></none>     | ~  |
|      |           |                           |       |             |                         |                         |                     |               |            |                   | ¥  |

(i) Note that if you have other meal options not linked to the Twelve15 menu, these can still be ticked as **Select online** and can be ordered by parents on SCOPAY.

#### **Check the online settings**

- 1. Click on the Configuration tab
- 2. Select Banking configuration
- 3. Select Pre-payment accounts
- 4. Click on Dinner money and check the following settings
- 5. Click Done

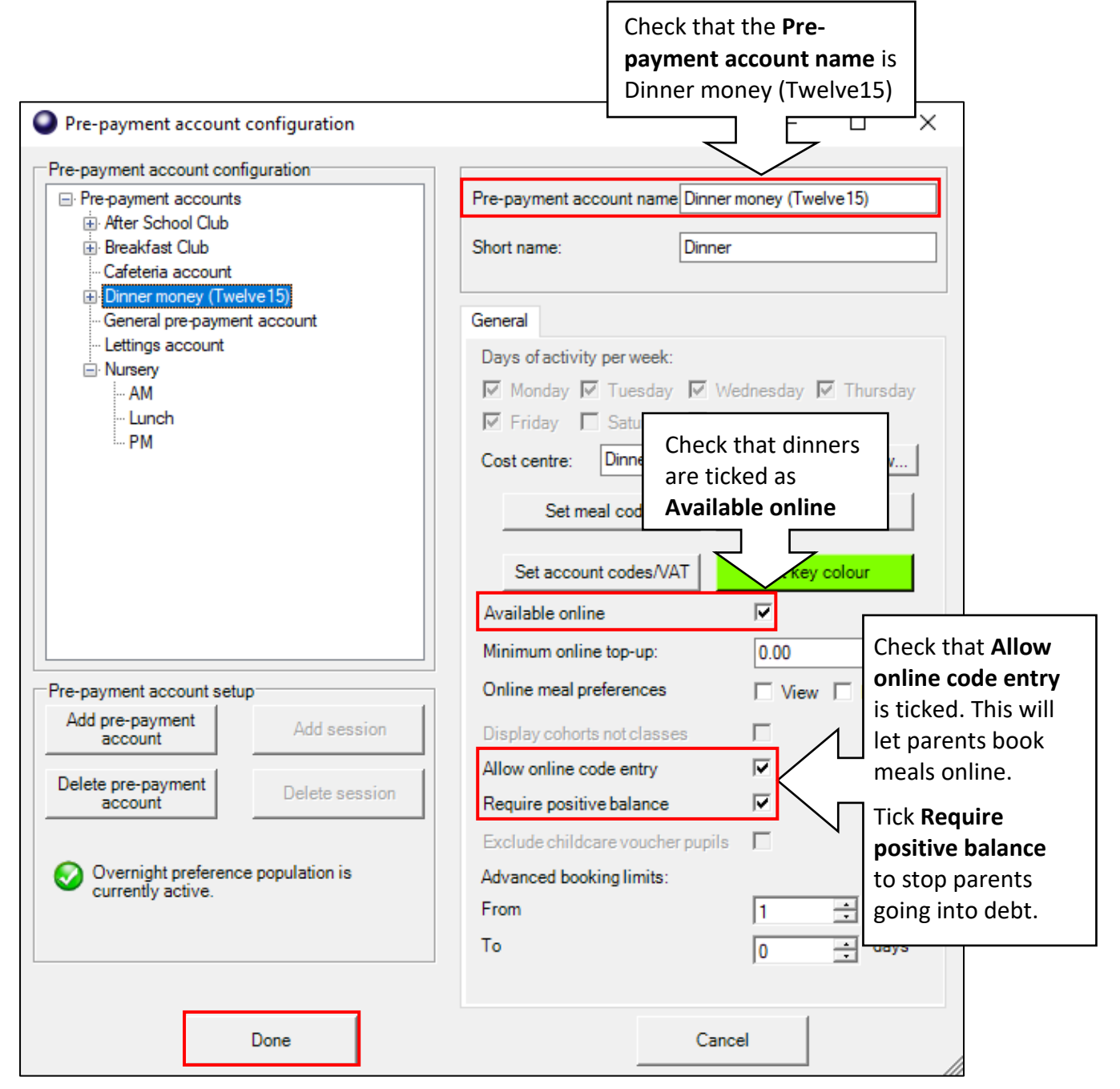

# How do the meals look on SCOPAY?

- 1. The parent logs on to scopay.com
- 2. The parent clicks on the day they wish to order a meal
- 3. The Twelve15 meal options are displayed
- 4. Any other meal choices offered by your school will also be displayed
- 5. The parent selects the meal choice
- 6. This information feeds back to SCO in the school office

| R: Red Choice - (£2.35)<br>Seashell pasta pesto Y<br>SIDE: Help yourself salad bar Y<br>DESSERT: Melon sails*                                                                                                    |  |
|----------------------------------------------------------------------------------------------------|--|
| G: Green Choice (Vegetarian)<br>BBQ chicken fillet with not so spicy<br>rice<br>SIDE: Help yourself salad bar Y<br>DESSERT: Melon sails*                                                                                              |  |
| W: White Choice - (£2.35)                                                                                                    |  |
| Y - Suitable for Vegetarians.<br>*Desserts highlighted with an asterix contain<br>a minimum of 50% fruit.<br>?Desserts highlighted with a cross are made<br>with no added refined sugar.<br>Fruit or voghurt is available daily as an |  |
| alternative to the advertised pudding<br>OK                                                                                                    |  |
| CANCEL                                                                                                    |  |

#### How do the meals look in the Classroom?

- 1. If your school is using the SCO Classroom edition the teacher logs in
- 2. They select the child's name and click on View meals (bottom right)
- 3. Today's meal choices are displayed
- 4. They select the required meal
- 5. This information feeds back to SCO in the school office

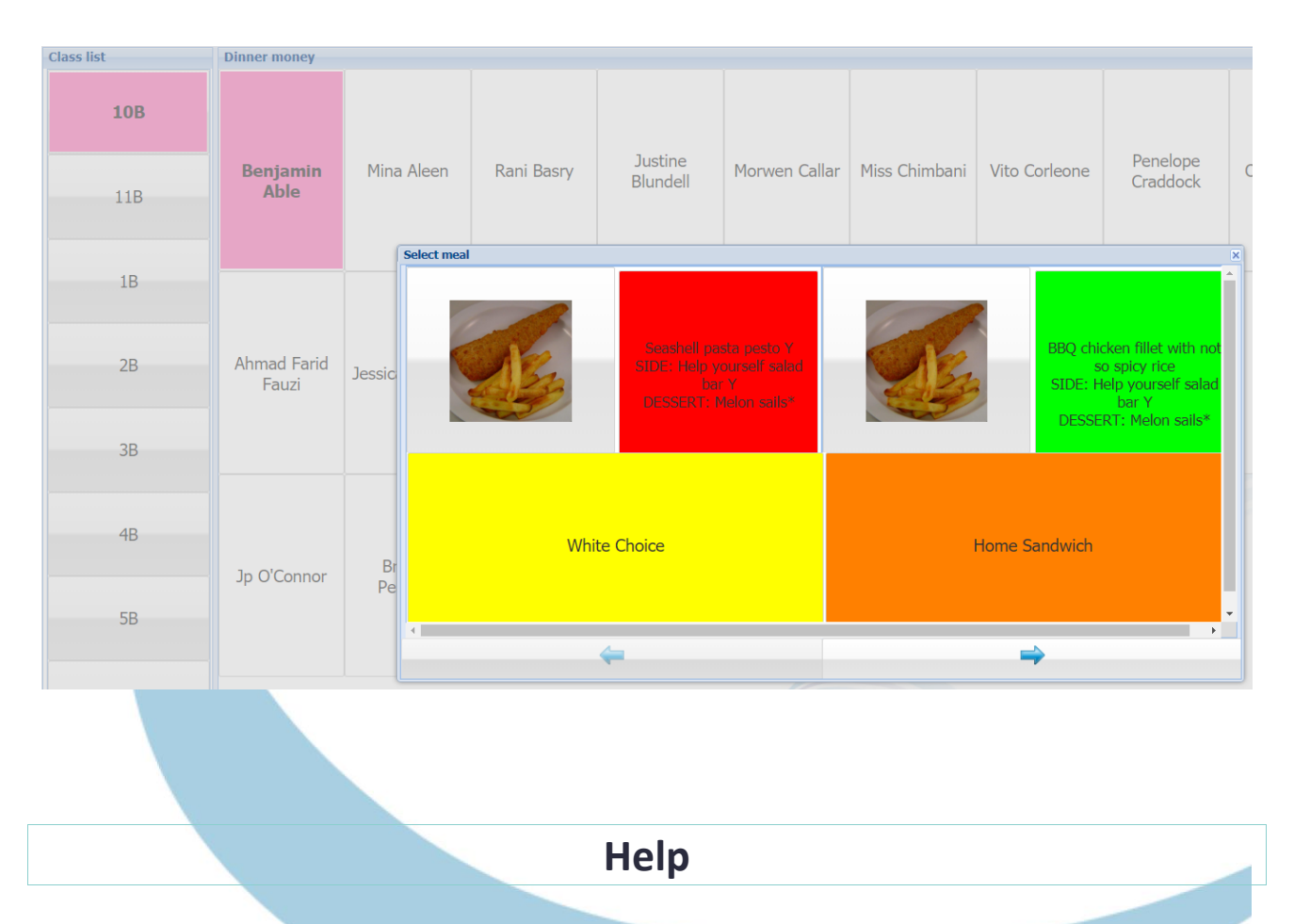

If you have any queries about linking meal types, please contact:

# **Tucasi Customer Support Team:**

Telephone:**02380 016 564**Email:support@tucasi.comOnline:www.tucasi.com/support and click Log a Ticket